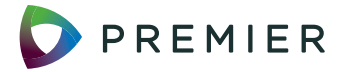

Premier and Meals On Wheels America™ CELLULAR VOICE AND DATA SERVICES

# **PORTFOLIO HIGHLIGHTS**

- Facilities must sign a master agreement to access the discounts included in these agreements. Verizon customers with existing member agreements under previous Premier agreements do not need to sign a new agreement.
  - Sprint Exhibit K-1
  - Verizon Exhibit A-1 (non-healthcare)
- Facilities and their employees are eligible to purchase from these agreements.
- Discount percentages are firm for the term of the agreement.

# Cellular Voice and Data Services: Non-healthcare

Premier's IT Services Committee is pleased to announce new agreements in Cellular Voice and Data Services have been awarded to Verizon Wireless (PP-IT-144) and new supplier Sprint Solutions, Inc. (PP-IT-145).

The agreements are effective August 1, 2015, through July 31, 2018.

This category includes national providers of mobile/wireless voice and data communication plans integrated with mobile devices and other associated offerings. It does not include pagers.

# ORDERING INSTRUCTIONS

#### Corporate ordering:

Complete Exhibit K-1 – Participating Member Enrollment Form or Exhibit K-2 (for medical management or holding company):

- Read and agree to the terms of use.
- Fill in your customer information including Premier entity code and work email domain.
- Sign and fax completed enrollment form to Sprint at 404.649.9916 attention Micki Hammond or email to micki.hammond@sprint.com.
- You will receive an email from Sprint notifying you of an executed enrollment form in 30 days.

#### **Employee ordering:**

The facility must execute an enrollment form per the instructions above to extend the benefit to employees.

#### Sprint offers three sign-up options:

1 Visit www.sprint.com/verify

Employees with a work email address:

- Enter your cell phone number.
- Validation will be sent to the business work email within three days.
- Your discount will appear in one to two billing cycles.

Employees without a work email or whose business email domain doesn't match Sprint records:

- Complete Employee Verification Form at www.sprint. com/verify.
- Fax a completed form to the fax number provided with proof of employment including employee ID/ member badge or current paystub (paystub should include company name, employee name, address and date).
- Your discount will appear in one to two billing cycles.

# 2 Call 877.687.8211

• Provide Sprint with your name, name of your company and your work email address.

## Visit your local Sprint store

• Provide Sprint with current company/organization identification or recent pay stub.

## VERIZON

#### **Corporate ordering:**

- Go to https://premierconnect.premierinc.com and login using your premierinc.com login and password.
- Search "Agreements Effective 8/1/15" in the top right field and click "Verizon and AT&T Agreements Effective 8/1/15".
- In the upper right, under "Related Resources," click the appropriate Verizon sign-up link (healthcare or non-healthcare).
- You are now in the portal site for Premier members. Please complete the online form and accept the agreement.
- Please contact the Premier Solution Center at 877.777.1552 or by email at solutioncenter@premierinc.com with questions pertaining to the process or agreement.

#### **Employee ordering:**

The facility must execute a member agreement per the instructions above to extend the benefit to employees.

# Verizon offers three sign-up options:

- Validate by email address
  - Visit www.verizonwireless.com/discount
  - Choose existing Verizon customer and enter you mobile phone number or Verizon user ID.
  - Click validate by email address and enter your work email address.

#### **2** Validate by paystub

- Visit www.verizonwireles.com/discount
- Choose existing Verizon customer and enter you mobile phone number or Verizon user ID.
- Click validate by paystub.
- Complete customer and employer information on Employment Validation Form.
- Click choose file and select paystub. The paystub must be issued within the last 60 days.
- Visit your local Verizon Wireless Communications store
  - If you are a Verizon Wireless customer, and have registered your mobile telephone number following method #1 above, but are not receiving the discount, you must provide your name, mobile telephone number and proof of employment, including employee badge or current paystub.

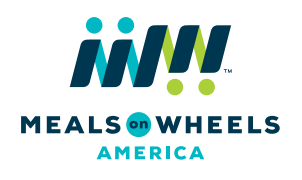

#### HOW CAN WE HELP YOU?

For questions about these agreements, please contact your local Premier representative or the Premier Solution Center at 877.777.1552 or solutioncenter@premierinc.com.

Pricing and other contract information may be accessed through Premier's Supply Chain Advisor catalog at premierconnect.premierinc.com.